## Steps for accessing the tutorial:

- 1. Login to the BWC Learning Center (bwclearningcenter.com)
- 2. On the homepage enter "si orientation" in the search text box (top right corner) then click [Go].
- 3. From the returned list click the [Self-Insured Orientation] online item.

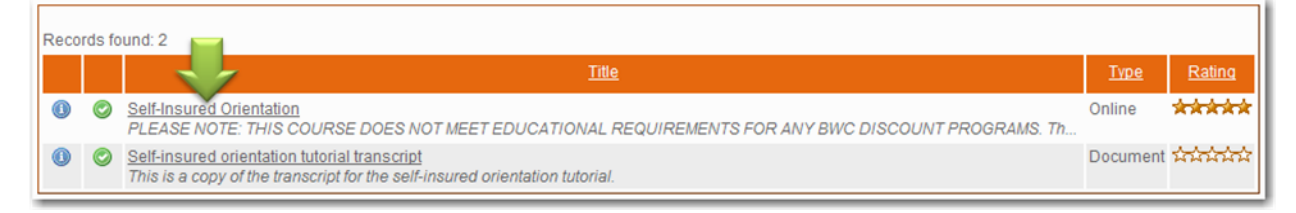

4. On the course screen click [Enroll].

|                                                    | Self-Insured Orientation                                                                                                    | Required Training Manage Save Shortcut                                                                                                    |
|----------------------------------------------------|----------------------------------------------------------------------------------------------------|----------------------------------------------------------------------------------------------------|
| LEAR                                               | Course Provider : BWC<br>Duration (Hours) : 00:45<br>Credit(s) : None                                                                                                    | Type : SCORM 1.2                                                                                                    |
| PLEASE NOTE:<br>self-insurance f<br>complete and s | THIS COURSE DOES NOT MEET EDUCATIONAL REQUIREMENTS FOR A<br>for BWC and is intended for new all new self-insured employers and self-in:<br>ubmit the survey. Upon completion of the tutorial return to this screen, scro. | INY BWC DISCOUNT PROGRAMS. This tutorial covers the basic principles of<br>sured administrators. NOTE: To obtain a certificate of completion you must<br><u>More</u> |
|                                                    | Enroll                                                                                                    |                                                                                                    |

 On the pop-up window select the Credit and Normal radio buttons and then click [Enroll].

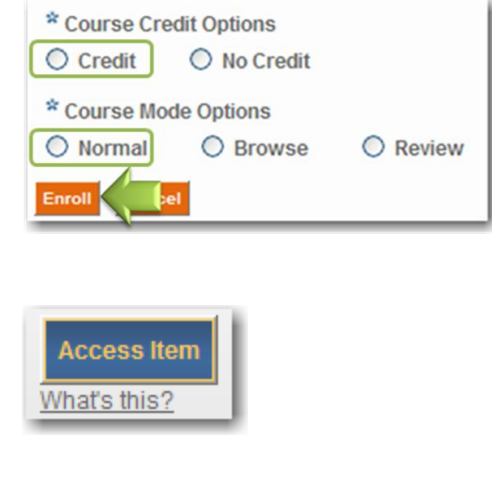

Self-insured orientation

 On the next screen click the [Self-insured orientation] link and after a few moments the tutorial will begin.

6. Back on the course screen click [Access Item].